Starten Sie den Netscape Messenger. Rufen Sie dann im Menü "Bearbeiten" den Menüpunkt "Einstellungen" auf.

| 🕸 Inbox - Netscape-Ordner |                                                                                                |                 |                                    |                          |                   |      |               |  |
|---------------------------|------------------------------------------------------------------------------------------------|-----------------|------------------------------------|--------------------------|-------------------|------|---------------|--|
| <u>D</u> atei             | <u>B</u> earbeiten                                                                             | <u>A</u> nsicht | <u>G</u> ehe                       | $\underline{N}$ achricht | <u>C</u> ommunica | ator | <u>H</u> ilfe |  |
| N N                       | <u>R</u> ückgängig<br>Wieder <u>h</u> erstellen                                                |                 | Strg+Z<br>Strg+Y                   | i<br>ti                  | an a              | le V |               |  |
| Name                      | <u>A</u> usschneiden<br><u>K</u> opieren<br>Einfügen<br>Nachricht Jöschen<br><u>M</u> arkieren |                 | Strg+X<br>Strg+C<br>Strg+V<br>Entf | ,                        |                   |      |               |  |
|                           | <u>S</u> uchen<br><u>W</u> eitersuchen                                                         |                 |                                    | Strg+F<br>Strg+Gi        |                   |      |               |  |
| ę                         | Nachrichten <u>d</u> urchsuchen                                                                |                 | Strg+Umschalt+F                    |                          |                   |      |               |  |
|                           | Nachrichten <u>f</u> ilter<br><u>O</u> rdnereigenschaften                                      |                 |                                    |                          |                   |      |               |  |
|                           | Ejnstellungen                                                                                  |                 |                                    |                          |                   |      |               |  |
|                           |                                                                                                |                 |                                    |                          |                   |      |               |  |

© Bild: Netscape

Wählen Sie nun die Kategorie "Mail & Diskussionsforen".

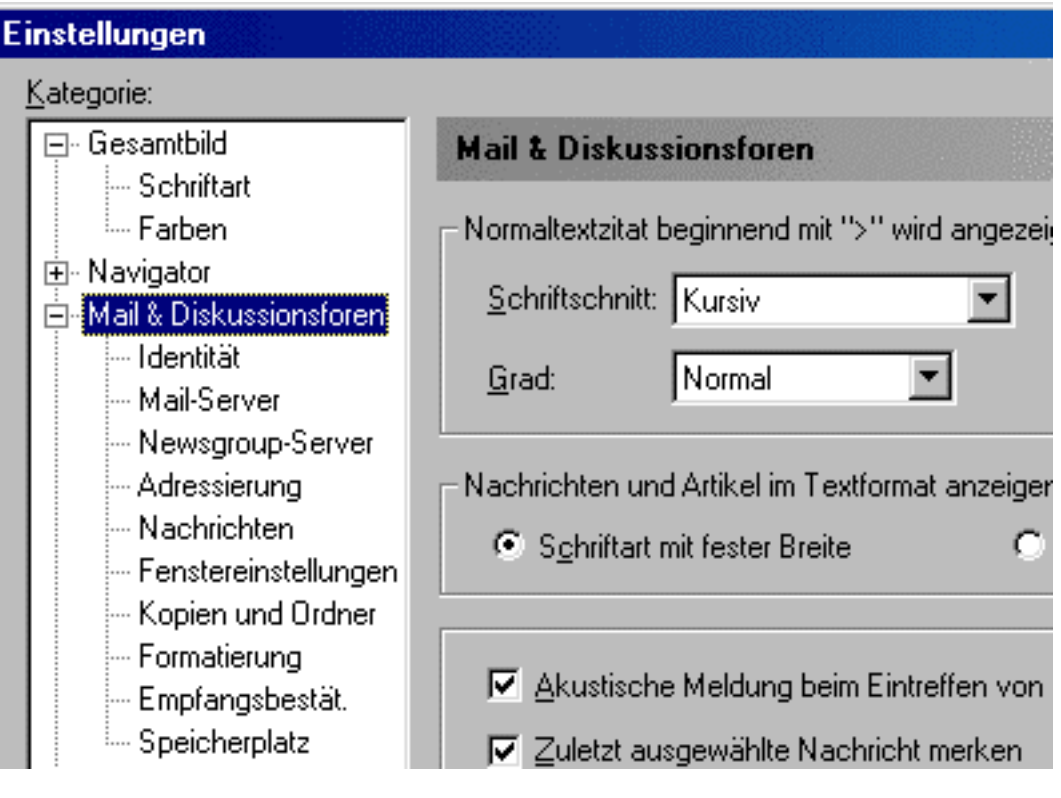

© Bild: Netscape

## Gehen Sie auf den Menüpunkt "Mail-Server". Tragen Sie dort als Server für **eingehende** Mail **pop.t-online.de** und als Server für **ausgehende** Mail (SMTP) **mailto.t-online.de** ein.

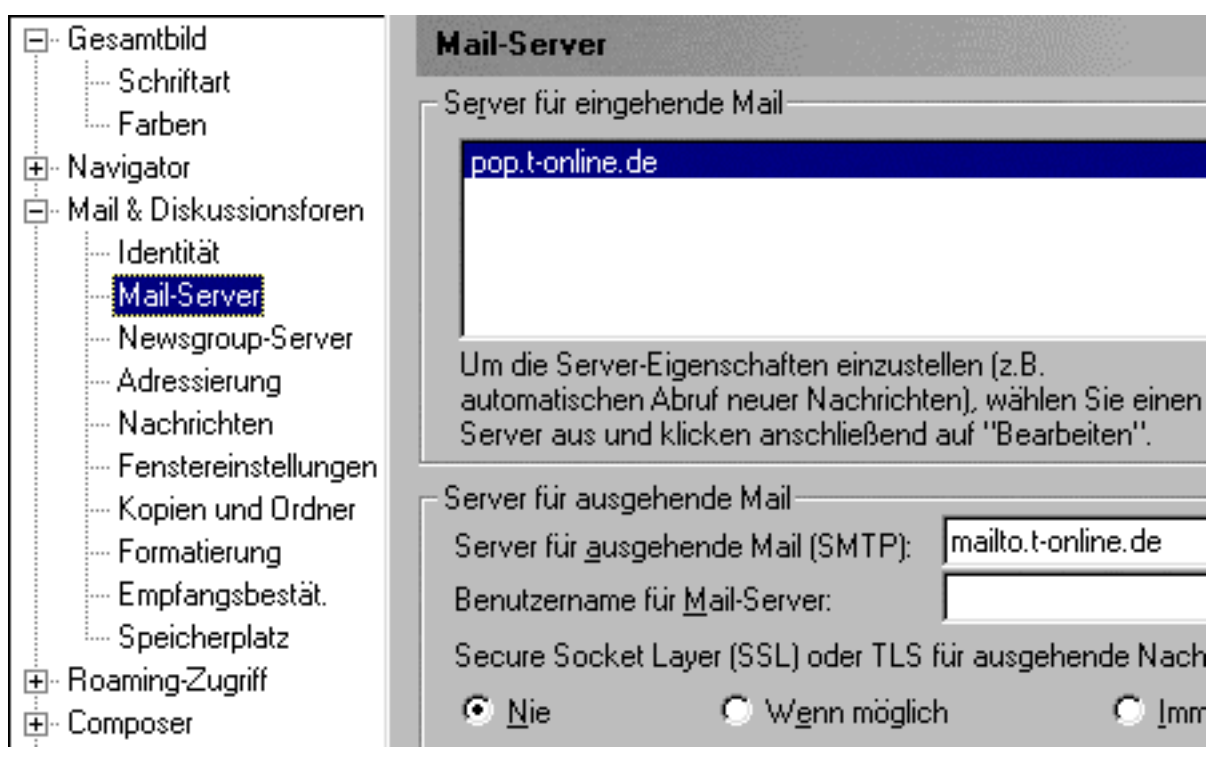

© Bild: Netscape

Wählen Sie nun die Kategorie "Identität" und tragen Sie Ihren Vornamen und Namen, sowie Ihre eMail-Adresse ein.

| Einstellungen                                                                                                    |                                                                                                    |  |  |  |  |  |  |
|----------------------------------------------------------------------------------------------------|----------------------------------------------------------------------------------------------------|--|--|--|--|--|--|
| <u>K</u> ategorie:                                                                                                    |                                                                                                    |  |  |  |  |  |  |
| ⊡ Gesamtbild<br>Schriftart<br>Earben                                                                                                    | Identität Einrichte                                                                                                    |  |  |  |  |  |  |
| <ul> <li>Navigator</li> <li>Mail &amp; Diskussionsforen</li> <li>Identität</li> <li>Mail-Server</li> <li>Newsgroup-Server</li> <li>Adressierung</li> <li>Nachrichten</li> <li>Fenstereinstellungen</li> <li>Kopien und Ordner</li> <li>Formatierung</li> <li>Empfangsbestät.</li> </ul> | Zum Senden von Mail müssen zunächst<br>Fehlen Ihnen dazu die notwendigen Infor<br>Systemverwalter oder Internet-Dienstanbi<br><u>Name:</u><br>Martina Mustermann<br><u>E</u> -Mail-Adresse:<br>m.mustermann@t-online.de<br><u>R</u> ückantwortadresse (nur angeben, falls a |  |  |  |  |  |  |

© Bild: Netscape